## Online check in for Royal Caribbean

To perform online check-in with Royal Caribbean, you need to start by visiting their website: https://www.royalcaribbean.com/account/signin

If you have the option, you can also download the Royal Caribbean app and complete the online check-in process there.

| 🐨<br>Sign in                      |                  |
|-----------------------------------|------------------|
| Email address                     | =                |
| o you sign in with mobile number? |                  |
| Password                          | show             |
| Stay signed in                    | 1 Forgot passwor |
| Sign in                           |                  |
| 2 Create an account               | >                |

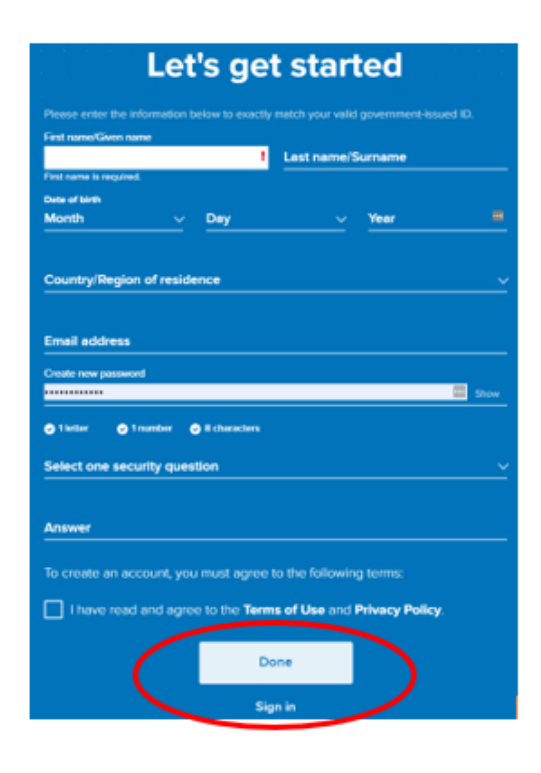

If you have previously sailed with Royal, log in to your existing account. If you have forgotten your password, please click **Forgot Password** (1). You will receive an email with instructions on how to create a new password.

For first-time travelers with Royal or those who have not yet created an account, please click on **Create an account** (2).

You will then be required to provide all the necessary personal information to complete the account creation process. Once all the fields have been filled out, click on **Done**.

Please ensure that you write down your password for future reference.

Once you are logged in, click on Edit check-in as shown below.

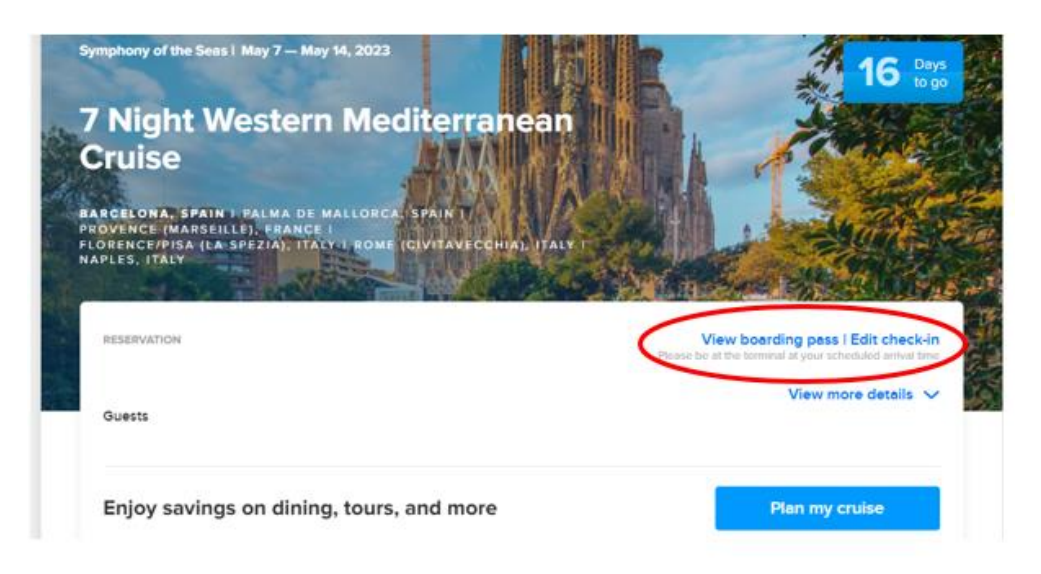

If the page does not display as the above image but instead appears as shown below, please click on Add a cruise to add your trip to your account.

|                                                  | Upcoming cruises Past cruises                                                                         |                                                                                           |
|--------------------------------------------------|----------------------------------------------------------------------------------------------------|-------------------------------------------------------------------------------------------|
|                                                  | You have 0 upcoming cruises<br>It may take up to 15 minutes for new or updated reservations to displa | y.                                                                                        |
|                                                  | Don't see your cruise?<br>Let's add it now.                                                           | Add a cruise                                                                              |
| Let's                                            | <b></b><br>look up your cruise                                                                        | To add your trip, enter your last name, date of birth, and reservation number.            |
| Sc<br>Last name/Surname                          | o you can start planning the fun.                                                                     | The reservation number can be found next to your name in your confirmation from MyCruise. |
| Last name is required.<br>Date of birth<br>Month | V Day Vear                                                                                            |                                                                                           |
| Reservation num                                  | ber                                                                                                   |                                                                                           |

Once you have completed this step, you will have the option to click on Edit check-in.

If there are less than 30 days until departure, you can proceed with the online check-in process.

## Please have the following information ready to complete the online check-in:

- Personal information name, date of birth, address, etc.
- Passport information passport number, country of issuance, date of issuance, and expiration date.
- Emergency contact name and phone number (e.g., a family member or neighbor).
  - **Note**: This person cannot be traveling with you.
- Portrait photo You can take a photo with your smartphone or upload it from a file.

Select all travelers and then click on **Continue** to proceed.

| Who's checking in?<br>Make sure you add passports or travel documents and security photos for the fastest boarding experience. |    |          |
|----------------------------------------------------------------------------------------------------|----|----------|
| Reservation -                                                                                                    |    |          |
| AS                                                                                                    | KS |          |
|                                                                                                    |    | Continue |

You will now be guided through the mandatory information that needs to be filled out to complete the check-in process.

| 0 0                              |   |                                          |
|----------------------------------|---|------------------------------------------|
| Guest information                |   |                                          |
| First name                       | 0 | Middle name (optional)<br>:              |
| Last name                        | 0 | Crown & Anchor Society number (optional) |
| Date of birth<br>July V 1 V 1951 |   | Gender<br>MALE FEMALE                    |
| Home address                     |   |                                          |
| Country of residence<br>Denmark  | ~ |                                          |
| Street address 1                 | П | Street address 2 (optional)              |

Please provide an emergency contact whom the cruise line can reach out to in case of an emergency - *remember that this person should not be traveling with you.* 

Once you have filled in this information, click on Continue.

You will then be able to enter all the details for any additional travelers associated with the respective booking number.

| Emergency contact<br>Someone not traveling with you. |                               |
|------------------------------------------------------|-------------------------------|
| First name                                           | Phone                         |
| Missing some info? Finish Anni's check-in later.     |                               |
|                                                      | Return to guest list Continue |

You need to read and accept the cruise line's terms and conditions. Select your country of residence as the *Primary country of residence*, tick the checkbox, and choose **Continue** to proceed.

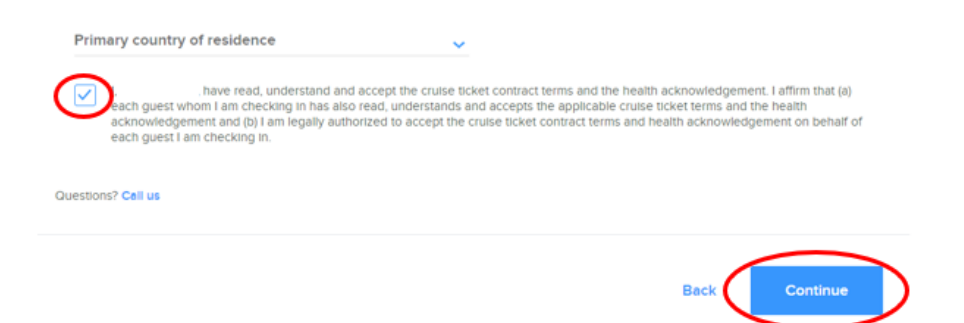

In the final step, you will need to select an estimated arrival time at the cruise terminal. Choose the appropriate time and then click on **Complete check-in** to finish the process.

| You are required to select an arrival time for your wellness check                                                    |                        |  |
|----------------------------------------------------------------------------------------------------|------------------------|--|
| Your arrival time is an appointment to complete the required wellness screening prior to board Read more $\checkmark$ | ng.                    |  |
| Note: Arrival outside your time slot will delay your boarding.                                                        |                        |  |
| Your party's arrival time is                                                                                          |                        |  |
| 12:30 PM - 1:00 PM                                                                                                    |                        |  |
| Select a different time                                                                                               |                        |  |
|                                                                                                    | Back Complete check-in |  |

Once all the required information for all travelers on the respective booking number has been completed, you will be redirected to a page similar to this one. You can now access your travel documents by clicking on **View SetSail Pass** and **View luggage tags**.

| eservation -      |                       |   |
|-------------------|-----------------------|---|
| View SetSeil Pass | <br>View SetSail Pass | 1 |
| $\smile$          |                       |   |

You can also access your tickets on the homepage by clicking on **View more details** and then eDocs - as shown below.

| 7 Night Western I<br>Cruise<br>RARCELONA, SPAIN + PALMA DE MA<br>PROVENCE (MARSEILLE), FRANCE<br>FLORENCE/PISA (LA SPEZIA), ITALY I<br>NAPLES, ITALY<br>RESERVATION | Mediterranean<br>LLORCAL SPAIN T<br>ROME (QUITAVECCHIAL DTALK<br>POME (QUITAVECCHIAL DTALK | View less details         |
|----------------------------------------------------------------------------------------------------|--------------------------------------------------------------------------------------------|---------------------------|
| Balcony                                                                                                    |                                                                                            | Your Documents<br>eDocs 1 |

We hope this information has been helpful. If you have any further questions, please do not hesitate to call us at **023 8168 1605**.

Wishing you a wonderful cruise journey! 😌